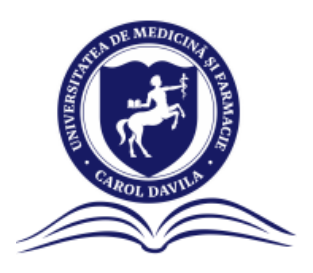

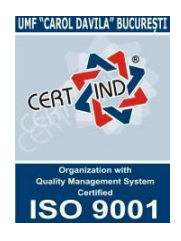

# <u>GHID ÎNSCRIERE</u> <u>CONCURS ERASMUS 2025</u>

#### Dragi studenți,

Pentru a eficientiza și ușura procesul de înscriere, în această sesiune înscrierile se vor face prin platforma **Smart Portal**.

https://smartportal.umfcd.ro/auth/login

Pentru a vă înscrie la concursul pentru mobilitățile Erasmus 2025-2026, trebuie să urmăriți pașii:

1. Accesați link-ul de mai sus

| Bine ai revenit       |           |
|-----------------------|-----------|
| G Google              | Microsoft |
| sau                   |           |
| Utilizator sau e-mail |           |
| Utilizator sau e-mail |           |
| Parolă                |           |
|                       |           |
| Ai uitat parola?      |           |
|                       | C annua   |

- Vă conectați în platformă cu credențialele contului vostru (e-mail instituțional și parola)
- 3. Odată conectați, mergeți la secțiunea "Mobilități" (coloana din stânga)
- 4. Sesiunile vor fi disponibile doar în perioada 24.03.2025-08.04.2025

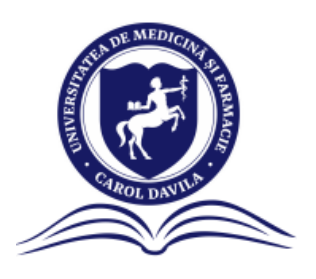

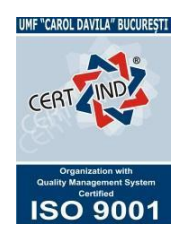

5. Dacă nu va apărea nimic la secțiunea "Mobilități" înseamnă că media aritmetică a mediilor ponderate a anilor de studiu deja finalizați este sub 8 sau că aveți o restanță în anul curent - motive pentru care nu vă veți putea înscrie

| Ssmartums                                                                                       |                    |                        | • |
|-------------------------------------------------------------------------------------------------|--------------------|------------------------|---|
| <ul><li>iiii Acasă</li><li>iiiiiiiiiiiiiiiiiiiiiiiiiiiiiii</li></ul>                            | Sesiuni mobilități |                        |   |
| <ul> <li>Situație financiară</li> <li>Medii și rezultate</li> <li>Evaluare didactică</li> </ul> |                    | Nu există înregistrări |   |
| <ul> <li>Burse</li> <li>Opționale</li> <li>Mobilități</li> </ul>                                |                    |                        |   |
| Decont transport     Informații utile     Documente                                             |                    |                        |   |
| <ul> <li>Setări</li> <li>leşire din cont</li> </ul>                                             |                    |                        |   |

6. Dacă nu este cazul de mai sus, secțiunea va apărea în felul următor:

| Ssm                                                                 | artums                                                      |                                                                        |  | ۰ () |
|---------------------------------------------------------------------|-------------------------------------------------------------|------------------------------------------------------------------------|--|------|
| i Acas<br>≣ Situa                                                   | să<br>ație școlară                                          | Sesiuni mobilități                                                     |  |      |
| <ul> <li>Situa</li> <li>Med</li> <li>Evalu</li> <li>Burs</li> </ul> | ație financiară<br>Jii și rezultate<br>uare didactică<br>se | TEST - Concurs Erasmus 2025<br>Studiu de lungă durată<br>IV Vezi dosar |  |      |
| 8º Opți                                                             | ionale<br>bilități                                          |                                                                        |  |      |
| Decc<br>Decc<br>Decc                                                | ont transport<br>rmații utile<br>umente                     |                                                                        |  |      |
| <ul> <li>Setă</li> <li>&lt; leşire</li> </ul>                       | iri<br>re din cont                                          |                                                                        |  |      |

7. La accesarea butonului "Vezi dosar" se va deschide o nouă fereastră unde se poate aplica pentru mobilitate.

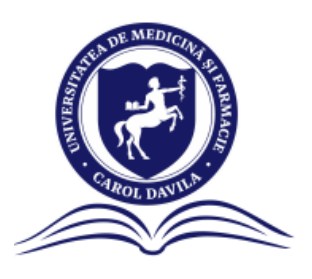

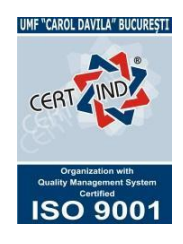

8. Astfel, studenții trebuie să completeze informații despre "Dată start", "Dată finalizare", "Universități" și pot descărca/încărca documente care le sunt solicitate. Pentru adăugarea unei universități, va putea fi selectată limba de studiu, universitatea și va trebui trecută prioritatea.

| Ssmartums                                           |                                                          |                                                     |                                           | •                                                    |
|-----------------------------------------------------|----------------------------------------------------------|-----------------------------------------------------|-------------------------------------------|------------------------------------------------------|
| 🇱 Acasă                                             | Mobilități > Depunere dosar mobili                       | ate                                                 |                                           | ← Înapoi                                             |
| 🗮 Situație școlară                                  |                                                          |                                                     |                                           |                                                      |
| Situație financiară                                 | TEST - Concurs Erasmus 2025 inc                          | eput                                                |                                           |                                                      |
| 😥 Medii și rezultate                                | 20-03-2025 / 21-03-2025 (perioadă do                     | sumente)                                            |                                           |                                                      |
| Evaluare didactică                                  | Aplică pentru mobilitate                                 | tatile center core colici. Des montele si uni       | unsitățile se sebucară le adăugare fest   | ( decend tools vie finalizet as historial 'Caluerat' |
| Burse                                               | Dată start Dată final                                    | izare                                               | versitațile se salvează la adaugare, înse | i dosarur trebule finalizat cu butonur salveaza.     |
| 8º Opționale                                        | dd/mm/yyyy                                               | /www                                                |                                           |                                                      |
| Mobilități                                          |                                                          |                                                     |                                           |                                                      |
| Decont transport                                    | Universități<br>Adaucă universitătile pentru care vrei n | obilitate                                           |                                           | Adaugã                                               |
| 🙃 Informații utile                                  | UNIVERSITATE                                             | PRIORITATE                                          | APROBATĂ                                  | ACŢIUNI                                              |
| J Documente                                         |                                                          |                                                     |                                           |                                                      |
| <ul> <li>Setări</li> <li>Leşire din cont</li> </ul> |                                                          | Nu exist                                            | ā înregistrări                            |                                                      |
|                                                     | *Cerere înscriere concurs<br>ERASMUS                     |                                                     |                                           |                                                      |
| Ssmartums                                           |                                                          |                                                     |                                           | ۰ 🥚                                                  |
| 999 4                                               | *Cerere înscriere concurs                                |                                                     |                                           |                                                      |
|                                                     |                                                          |                                                     |                                           |                                                      |
| <ul> <li>Situație școlara</li> </ul>                |                                                          | Încarcă fișierul<br>Formate acceptate: PDF, max 5MB |                                           |                                                      |
| <ul> <li>Situație financiara</li> </ul>             |                                                          | Vizualizează șabion                                 |                                           |                                                      |
| 😢 Miedii și rezultate                               |                                                          |                                                     |                                           |                                                      |
| Evaluare didactică                                  | *Acord GDPR                                              |                                                     |                                           |                                                      |
| Ve Burse                                            |                                                          |                                                     |                                           |                                                      |
| ĕ∓ Opționale                                        |                                                          | Încarcă fișierul                                    |                                           |                                                      |
| U Mobilități                                        |                                                          | Vizualizează șablon                                 |                                           |                                                      |
| Decont transport                                    |                                                          |                                                     |                                           |                                                      |
| 🔟 Informații utile                                  | *Certificat de limbă                                     |                                                     |                                           |                                                      |
| Jocumente                                           | străină                                                  |                                                     |                                           |                                                      |
|                                                     |                                                          |                                                     |                                           |                                                      |
| ⊘ Setāri                                            |                                                          | Incarcă fișierul<br>Formate acceptate: PDF, max 5MB |                                           |                                                      |

- **9.** Acum vom detalia pașii pentru **selectarea perioadei de mobilitate**. Vă rugăm să completați datele calendaristice prin una din cele 3 variante:
  - a. Întregul an universitar 2025-2026: 01/10/2025 30/09/2026
  - b. Semestru I 2025-2026: 01/10/2025 20/02/2026
  - c. Semestrul II 2025-2026: 23/02/2026 30/09/2026

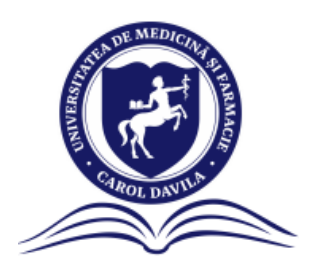

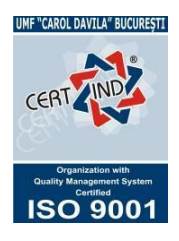

Veți alege perioada în funcție de precizările din lista de locuri disponibilă pe site-ul Universității la secțiunea dedicată facultății voastre.

Dacă este precizat că mobilitatea va dura 9 luni, veți completa perioada pentru tot anul universitar.

Dacă este precizat că **mobilitatea va dura 5 luni**, veți completa **una din celelalte două variante**, ținând cont de posibilele precizări din lista de locuri (ex. Medicină: Viena și Lyon) și de preferințele voastre.

| Dată start |   | Dată finalizare |   |
|------------|---|-----------------|---|
| 01/10/2025 | Ħ | 30/09/2026      | Ħ |
| Dată start |   | Dată finalizare |   |
| 23/02/2026 | Ë | 30/09/2026      | Ë |
| Dată start |   | Dată finalizare |   |
| 01/10/2025 | Ë | 20/02/2026      | ÷ |

Aceste perioade sunt orientative, urmând ca acestea să fie definitivate ulterior, după repartiție. Selecția unui anumit semestru la înscriere, nu garantează mobilitatea în semestru respectiv, această decizie depinzând și de universitatea parteneră.

#### 10. Acum vom detalia pașii pentru alegerea Opțiunilor

Pentru adăugarea opțiunilor se apasă butonul "Adaugă" care va deschide o nouă fereastră de unde pot fi selectate universitățile disponibile pentru Facultatea voastră, ținând cont de anul de studiu și de limba de predare.

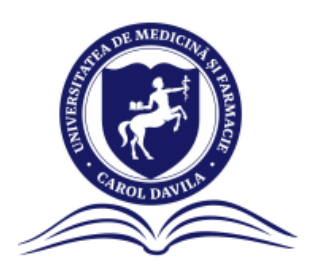

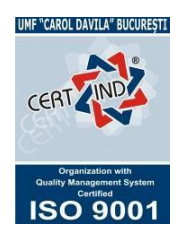

| Ssmartums            |                            | Universități × Adaugă universitățile pentru care vrei mobilitate | ÷ ()                                                |
|----------------------|----------------------------|------------------------------------------------------------------|-----------------------------------------------------|
| 888 Acasă            | Mobilități >               |                                                                  | ← Înapoi                                            |
| 🗮 Situație școlară   |                            | Limbā de studiu                                                  |                                                     |
| Situație financiară  | TEST - Con                 | Selectează o valoare                                             |                                                     |
| 😥 Medii și rezultate |                            | Universitate                                                     |                                                     |
| Evaluare didactică   | Aplică per                 | Selectează o valoare                                             | Inci decard technic finalization butcoud "Calucaza" |
| Burse                | Dată start                 |                                                                  | insa dosardi trebule imalizat cu butonur Salveaza.  |
| 99 Opționale         | 01/10/20;                  | Prioritate                                                       |                                                     |
| 🖨 Mobilități         |                            |                                                                  |                                                     |
| Decont transport     | Universită<br>Adaucă unive |                                                                  | Adaugā                                              |
| 🙃 Informații utile   | UNIVERSITA                 | Salvează Inchide                                                 | ACŢIUNI                                             |
| Jocumente            |                            |                                                                  |                                                     |
|                      |                            | $\sim$                                                           |                                                     |
| 🛇 Setări             |                            | Nu există înregistrări                                           |                                                     |
| < leșire din cont    |                            |                                                                  |                                                     |
|                      | *Cerere înscrier           | e concurs                                                        |                                                     |

- 11. Veți alege mai întâi limba de studiu
- Ulterior veți alege Universitățile, în funcție de preferințe și veți trece prioritatea (ex. 1/2/3/4, etc.). Apoi apăsați butonul "Salvează".
- **13.** În cazul unei greșeli, se poate șterge o universitate folosind butonul cu pictograma "coș de gunoi" din coloana acțiuni
- 14. Veți repeta cei doi pași de mai sus pentru fiecare universitate aleasă, până când se vor epuiza toate universitățile disponibile la limba aleasă.

#### ATENȚIE! Este obligatoriu să aveți adăugate toate Universitățile de la limba aleasă pentru a SALVA ulterior formularul de înscriere

#### ATENȚIE! Vor fi respinse dosarele care au adăugat Universități de la limbi diferite

Următoarea imagine reprezintă un exemplu corect pentru un student de anul IV de la Facultatea de Medicină care optează pentru limba italiană:

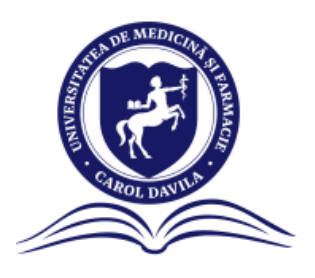

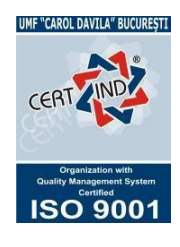

| <b>\$</b> smartums                                                  |                                                                 |            |          |         |
|---------------------------------------------------------------------|-----------------------------------------------------------------|------------|----------|---------|
| 🗱 Acasă                                                             |                                                                 | PRIORITATE | APROBATĂ | ACȚIUNI |
| ■ Situație școlară                                                  | Universita degli Studi di Firenze                               | 1          | NU       | 団       |
| <ul> <li>Situație financiară</li> <li>Medii și rezultate</li> </ul> | University of Bologna                                           | 2          | NU       | 団       |
| C Evaluare didactică                                                | Università degli Studi della Campania "Luigi Vanvitelli" Napoli | 3          | NU       | 创       |
| Burse<br>8° Opționale                                               | Universita degli Studi di Perugia                               | 4          | NU       | 圃       |
| 🖨 Mobilități                                                        | Universita degli Studi di Bari « Aldo Moro »                    | 5          | NU       | 団       |
| Decont transport                                                    | Universita degli Studi di Padova                                | 6          | NU       | 创       |
| Jocumente                                                           | Universita degli Studi di Palermo                               | 7          | NU       | ា       |
| Ø Setări                                                            | Universita di Pisa                                              | 8          | NU       | 创       |
| < leșire din cont                                                   | Università Politecnica delle Marche Ancona                      | 9          | NU       | 创       |

15. Acum vom detalia pașii pentru Încărcarea documentelor

Conform metodologiei, fiecare student trebuie să încarce trei documente:

- Cererea de înscriere
- Acordul GDPR
- Certificatul de limba/adeverință

| 🇱 Acasă              | *Cerere înscriere concurs<br>ERASMUS | <b>□</b>                                            |  |
|----------------------|--------------------------------------|-----------------------------------------------------|--|
| ≡ Situație școlară   |                                      | Încarcă fișierul                                    |  |
| Situație financiară  |                                      | Formate acceptate: PDF, max 5MB                     |  |
| Hedii și rezultate   |                                      |                                                     |  |
| 🖞 Evaluare didactică |                                      |                                                     |  |
| Burse                | *Acord GDPR                          | et.                                                 |  |
| 8º Opționale         |                                      | Íncorre ficional                                    |  |
| D Mobilități         |                                      | Formate acceptate: PDF, max 5MB                     |  |
| Decont transport     |                                      | vizualizeaza șabitur                                |  |
| 🙃 Informații utile   |                                      |                                                     |  |
| Jocumente            | *Certificat de limbă<br>străină      | ~*<br>~*                                            |  |
| ⊖ Setări             |                                      | Încarcă fișierul<br>Formate acceptate: PDF, max SMB |  |
| < leșire din cont    |                                      |                                                     |  |

Apăsând butonul "vizualizează șablon" veți putea descărca Cererea și Acordul GDPR. Le veți completa și veți avea grijă să fie semnate și datate.

Ulterior le veți încărca folosind butonul "Încarcă fișier" - acestea vor trebui în format PDF.

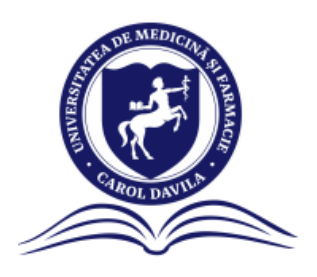

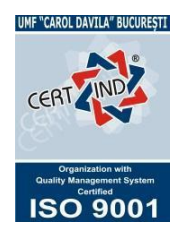

De asemenea, pentru verificare, veți putea vedea fișierul încărcat prin apăsarea butonului "vizualizează fișier încărcat".

- 16. Ulterior, fiecare fișier va avea statusul "Neverificat"
- 17. Urmează pasul cel mai important și anume salvarea înscrierii.

Documentele încărcate și universitățile adăugate se vor salva la adăugare, însă dosarul trebuie finalizat accesând butonul "**Salvează" - dreapta jos** 

- 18. Dosarul salvat apare ca "Neverificat"
- 19. Din acest moment studenții sunt rugați să nu mai modifice lista de Universități (butonul de ștergere a unei Universități fiind încă activ, DAR ORICE MODIFICARE VA DUCE LA ERORI IREMEDIABILE)

| Ssmartums                                                                                                    |                                                                          | <b>#</b> () |
|----------------------------------------------------------------------------------------------------|--------------------------------------------------------------------------|-------------|
| <ul><li>Acasă</li><li>Situație şcolară</li></ul>                                                               | Sesiuni mobilități                                                       |             |
| <ul> <li>Situație financiară</li> <li>Medii și rezultate</li> <li>Evaluare didactică</li> <li>Burse</li> </ul> | TEST - Concurs<br>Erasmus 2025<br>Studiu de lungă durată<br>♦ Vezi dosar |             |
| 8º Opționale                                                                                                   |                                                                          |             |
| <ul> <li>Decont transport</li> <li>Informații utile</li> <li>Documente</li> </ul>                              |                                                                          |             |
| <ul> <li>Setări</li> <li>leşire din cont</li> </ul>                                                            |                                                                          |             |

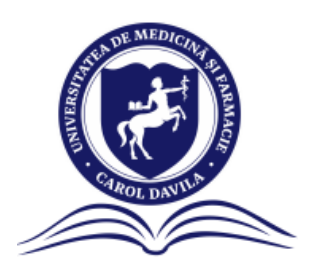

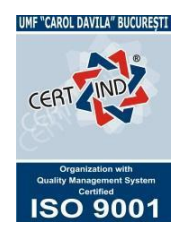

## PAȘI ULTERIORI - EXTREM DE IMPORTANȚI

- **20.** Odată salvat dosarul de înscriere, Biroul Erasmus UMFCD va face verificarea și validarea dosarelor.
- 21. Astfel, vă rugăm să urmăriți platforma în toată perioada de înscriere și validare a dosarelor - până în data de 08.04.2025 inclusiv (ulterior nu se vor mai putea modifica documentele)
- **22.** Documentele de înscriere vor fi verificate acest lucru putând duce la modificarea statusului fiecărui document după cum urmează:

În cazul în care documentul a fost **validat**, acesta va avea statusul "**Valid**". Dacă documentul a fost **respins**, acesta va avea statusul "**Invalid**".

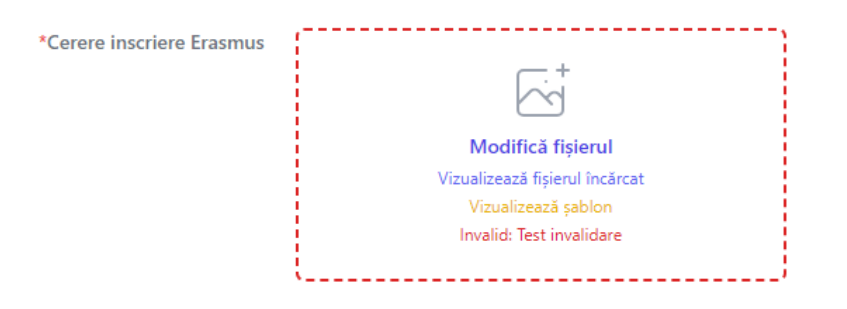

Dacă documentul a fost invalidat, studentul va primi o notificare în aplicație și va putea modifica fișierul încărcând alt document.

Actualizare pentru sesiunea de mobilitate erasmus Sesi mobilitate la care ai aplicat: Documentul Cerere inscriere Erasmus a fost invalidat pentru că: Test invalidare.

Închide

De asemenea, în cazul în care un dosar este respins, studentul va primi o notificare în aplicație cu motivul respingerii.

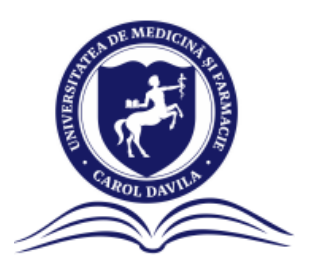

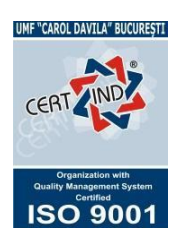

Actualizare pentru sesiunea de mobilitate erasmus Sesi mobilitate la care ai aplicat: Cererea a fost respinsă pentru că: Test respingere dosar.

Închide

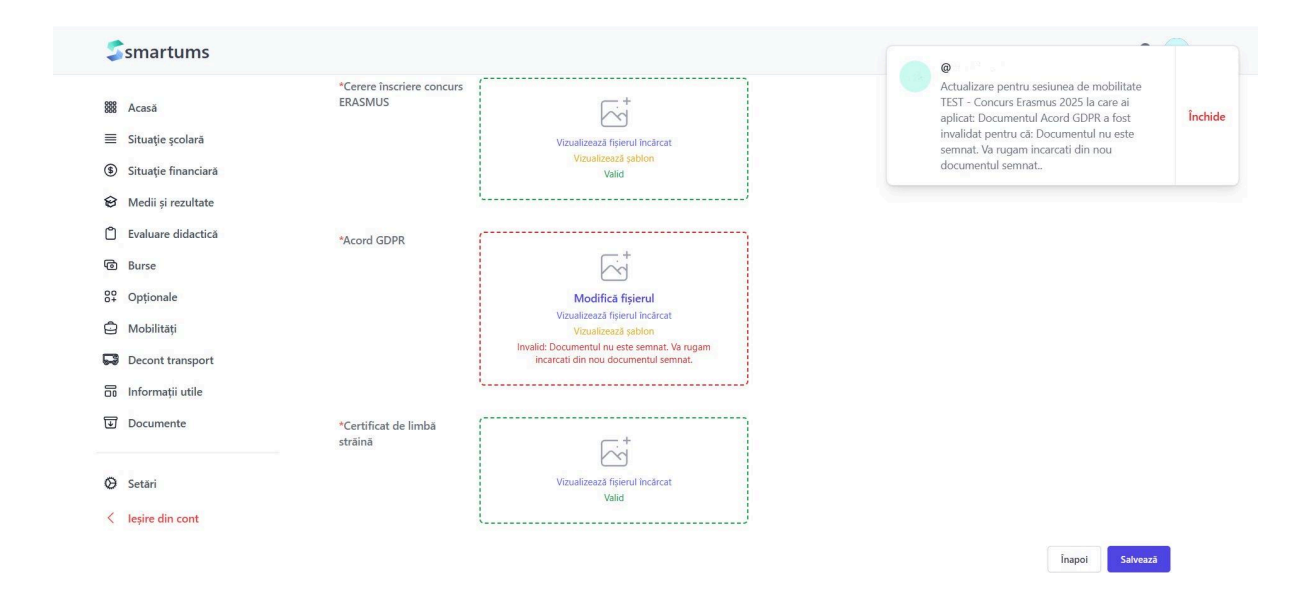

23. Un dosar valid va arată, la secțiunea documente, în felul următor:

| Ssmartums                            |                                 |                                         | • ( |
|--------------------------------------|---------------------------------|-----------------------------------------|-----|
| 🇱 Acasă                              | *Cerere înscriere concurs       |                                         |     |
| ≣ Situație școlară                   | ERASMUS                         | Γ.ά <sup>+</sup>                        |     |
| Situație financiară                  |                                 | Vizualizează fișierul încărcat          |     |
| Medii și rezultate                   |                                 | Vizualizează șablon<br>Valid            |     |
| <u> <u> </u> Evaluare didactică </u> | L                               |                                         |     |
| D Burse                              | *Acord GDPR                     |                                         |     |
| Copționale                           |                                 |                                         |     |
| Mobilități                           |                                 | Vizualizează fișierul încărcat          |     |
| Decont transport                     |                                 | Vizualizeaza sabion<br>Valid            |     |
| Informații utile                     | i                               | J                                       |     |
| Documente                            | *Certificat de limbă<br>străină |                                         |     |
| ⊖ Setări                             |                                 | Vizualizează fișierul încărcat<br>Valid |     |
| < leșire din cont                    | l                               |                                         |     |

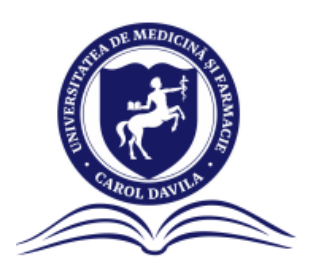

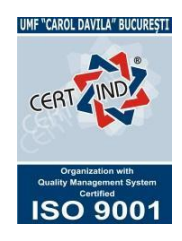

24. Un dosar valid va arată, în meniul principal, în felul următor:

| <b>\$</b> smartums                                                  |                                      | • 🔵 |
|---------------------------------------------------------------------|--------------------------------------|-----|
| <ul> <li>Acasă</li> <li>Situatia scolară</li> </ul>                 | Sesiuni mobilități                   |     |
| <ul> <li>Situație financiară</li> <li>Medii și rezultate</li> </ul> | TEST - Concurs Erasmus<br>2025 Valid |     |
| <ul> <li>Evaluare didactică</li> <li>Burse</li> </ul>               | Studiu de lungă durată               |     |
| 8º Opționale                                                        |                                      |     |
| <ul> <li>Mobilități</li> <li>Decont transport</li> </ul>            |                                      |     |
| 🗟 Informații utile                                                  |                                      |     |
| Jocumente                                                           |                                      |     |
| 🛛 Setări                                                            |                                      |     |
| < leșire din cont                                                   |                                      |     |

- **25.** Doar studenții cu dosare valide vor participa la Concursul Erasmus din data de 11/12.04.2025 (în funcție de Facultate).
- 26. După finalizarea concursului, notele vor fi introduse în platforma, iar sistemul va realiza **repartiția candidaților în funcție de notă și priorități**. În ordinea descrescătoare a notelor se vor ocupa primele opțiuni ale studenților. Dacă locurile la prima opțiune vor fi epuizate, se va trece la a doua opțiune și așa mai departe.
- 27. După finalizarea procesului de Repartizare, studentul va putea vedea în platforma rezultatul, în dosarul personal, în tabelul cu Universități, urmărind "Da" în coloana aprobată.

| Ssmartums                                                           |                                                                 |            |          | • 🦲     |
|---------------------------------------------------------------------|-----------------------------------------------------------------|------------|----------|---------|
| 🇱 Acasă                                                             | Adauga universitațile pentru care vrei mobilitate UNIVERSITATE  | PRIORITATE | APROBATĂ | ACȚIUNI |
| ■ Situație școlară                                                  | Universita degli Studi di Firenze                               | 1          | NU       | 団       |
| <ul> <li>Situație financiară</li> <li>Medii și rezultate</li> </ul> | University of Bologna                                           | 2          | DA       | 创       |
| Evaluare didactică                                                  | Università degli Studi della Campania "Luigi Vanvitelli" Napoli | 3          | NU       | 団       |
| <ul> <li>Burse</li> <li>Opționale</li> </ul>                        | Universita degli Studi di Perugia                               | 4          | NU       | 団       |
| 🖨 Mobilități                                                        | Universita degli Studi di Bari « Aldo Moro »                    | 5          | NU       | 団       |
| Decont transport                                                    | Universita degli Studi di Padova                                | 6          | NU       | 団       |
| Jocumente                                                           | Universita degli Studi di Palermo                               | 7          | NU       | 団       |
| Setări                                                              | Universita di Pisa                                              | 8          | NU       | 创       |
| < leșire din cont                                                   | Università Politecnica delle Marche Ancona                      | 9          | NU       | 団       |

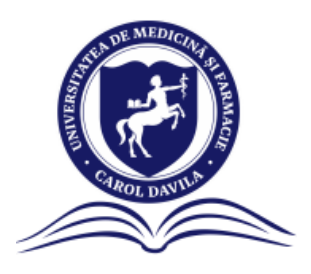

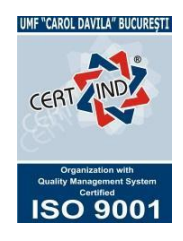

### **INFORMAȚII DE FINAL**

Platforma va fi deschisă în perioada: 24.03.2025 - 17.04.2025 Platforma va permite înscrierea candidaților în perioada: 24.03.2025 - 31.03.2025 Platforma va permite modificarea documentelor de înscriere în cazul invalidării în perioada: 24.03.2025 - 08.04.2025

Vă invităm să urmăriți cu atenție secțiunea dedicată facultății voastre de pe site-ul UMFCD pe toată durata procesului de înscriere, examinare și repartiție.

Pentru orice nelămuriri sau suport vă rugăm să ne contactați la adresa de e-mail: <u>mobstudiu.outgoing@umfcd.ro</u>.

**Biroul Erasmus UMFCD 2025**